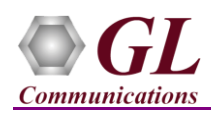

If this is your First Time-Use of MAPS<sup>TM</sup> UMTS IuCS application, then we recommend you to follow all the steps explained in MAPS-UMTS-IuCS -Quick-Install-Guide to install MAPS<sup>TM</sup> UMTS IuCS application before proceeding with the steps below.

## **Quick Check Out**

Functional verification of MAPS-IuCS application requires a system with 2 NIC cards for testing. MAPS-IuCS is configured as **RNC (Radio Network Controller)** on one NIC and as **MSC (Mobile Switching Center)** on the other.

Note down the IP address of NIC1 and NIC2, in this example the IP addresses used and configured are:

- ▶ NIC1 IP address is 192.xx.xx.34, and configured as RNC
- ▶ NIC2 IP address is 192.xx.xx.28, and configured as MSC

\*Note: In this test scenario, we have configured MAPS<sup>™</sup> IuCS as RNC generating calls and MSC to receive calls.

<u>Note:</u> Ensure that latest warranty license (GLSupportWarrantyLicenseInstaller.exe) is installed and also confirm that PKS160 (MAPS<sup>™</sup> UMTS IuCS) is listed in Warranty Application List. Refer to *MAPS-UMTS-IuCS-Quick-Install-Guide* 

<u>Note:</u> The "Warranty Error" as shown in the figure may be prompted, when the user tries to start the testbed, then you may not have installed the Warrenty licenses or the license has been expired.

## MAPS<sup>™</sup> luCS (GUI) – (MSC)

- Right-click on *MAPS-IuCS* application shortcut icon created on the desktop and select 'Run as Administrator' to invoke the application. The first instance of MAPS<sup>™</sup> is configured for *Call Reception*.
- While invoking the MAPS-IuCS instance, verify the following in the Protocol Selection window -
  - > Protocol Standard is set to UMTS IUCS
  - Protocol Version to 3GPP
  - > Select Node as MSC
  - > Transport to SCTP. Click Ok
- By default, <u>Testbed Setup</u> window is displayed. Click *m* and select **TestBedDefault** and check for the parameter default values as listed below:
  - > M3UA Termination Type is set to IPSP
  - Enable RTP Simulation = Enable
  - > Set **RTP Hardware Interface Type** to **PC NIC**

(V) 301-670-4784 (F) 301-670-9187

- Set MSC IP Address to 192.xx.xx.28 (NIC2 IP address)
- Set MGW IP Address to 192.xx.xx.28 (NIC2 IP address)
- Set MSC Point Code to 2.2.2
- Set **RNC IP address** to 192.xx.xx.34 (NIC1 IP address)
- > By default, **RNC Port** to **2905**
- > By default, MSC Port to 2905
- Set RNC Point Code to 1.1.2
- > Click 🖬 Save button and overwrite the TestBedDefault file.

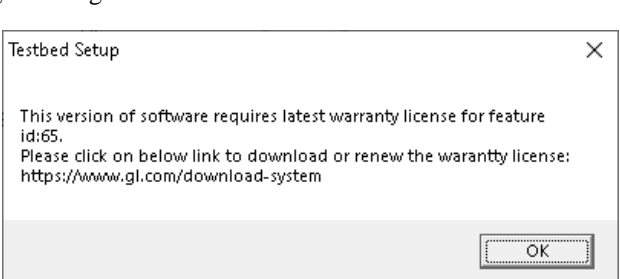

| Config                                                   | Value                  |
|----------------------------------------------------------|------------------------|
| MSC Configurations                                       |                        |
| <ul> <li>M3UA Termination Type</li> </ul>                | IPSP                   |
| <ul> <li>Enable RTP Simulation</li> </ul>                | Enable                 |
| <ul> <li>RTP Hardware Interface Type</li> </ul>          | PC NIC                 |
| HE MSC                                                   | 1                      |
| La MSC 1                                                 |                        |
| MSC IP Address                                           | 102 168 13 28          |
| MGW/ID Address                                           | 102 169 12 29          |
| BLMN Identifiers                                         | 192.100.13.20          |
| Mahila Country Code                                      | 001                    |
| Mobile Country Code                                      | 01                     |
|                                                          | 01                     |
| ASC Deint Code                                           | 2.2.2                  |
| - MSC Point Code                                         | 2.2.2                  |
| <ul> <li>Signaling Link Selection</li> </ul>             |                        |
| <ul> <li>Network Indicator</li> </ul>                    | International          |
| MSC Address Indicator                                    | National               |
| ⊣∃ RNC Parameters                                        |                        |
| 4 Supported RNCs                                         | 1                      |
| Le Supported RNCs 1                                      |                        |
| <ul> <li>RNC IP Address</li> </ul>                       | 192.168.13.34          |
| <ul> <li>RNC Port</li> </ul>                             | 2905                   |
| - MSC Port                                               | 2905                   |
| <ul> <li>RNC Point Code</li> </ul>                       | 1.1.2                  |
| <ul> <li>RNC Address Indicator</li> </ul>                | National               |
| <ul> <li>Location Area Identifier</li> </ul>             | 1                      |
| Location Area Identifie                                  |                        |
| <ul> <li>Location Area Code</li> </ul>                   | 0001                   |
| <ul> <li>Service Area Code</li> </ul>                    | 0001                   |
| <ul> <li>Routing Area Code</li> </ul>                    | 01                     |
| RNCID                                                    | 2                      |
| M3UA Parameters                                          |                        |
| - Routing Context Indic                                  | Absent                 |
| - Routing Context                                        | 10                     |
| Network Appearance I                                     | Absent                 |
| Network Appearance                                       | 12                     |
| HD RTP Media Configuration                               |                        |
| La RTP Cores                                             | 1                      |
| RTP Cores 1                                              |                        |
| BTP Port Index On Local PC                               |                        |
| RTP Port Index On Remote PC                              | Port 0                 |
| Remote HD PTP Media IP Address                           | 192 169 12 161         |
| PTD Madia ID Address                                     | 102 169 12 71          |
| REP Media IP Address     Default Catavaria Castinguation | 192.100.12.71          |
| Cube at Mark                                             | 255 255 252 0          |
| - Subnet Mask                                            | 233.233.232.0          |
| Gateway IP Address                                       | 192.168.12.1           |
| End User Configurations                                  | MS_Profiles.xml        |
| <ul> <li>CSV File Name for Key IMSI</li> </ul>           | MS_Profiles_IMSI.CSV   |
| <ul> <li>CSV File Name for Key Calling Number</li> </ul> | MS_Profiles_CallingNum |
| <ul> <li>Enable SMS Ratio for CSV</li> </ul>             | False                  |
| Ratio of SMS Calls                                       | 50 %                   |

GL Communications Inc.

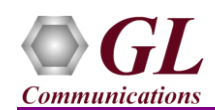

• On the same MAPS-IuCS main window, from **Configuration** menu → select **Incoming Call Handler Configuration**. Verify that **IuCS\_Call.gls** script is set against LOCATION UPDATING REQUEST, CM SERVICE REQUEST, and PAGING RESPONSE messages. Exit from the window.

| 🗉 🔹 Incoming Call Handlers Configuration - default 💦 🗕 🗖 💌 |            |               |               |          |  |  |  |  |
|------------------------------------------------------------|------------|---------------|---------------|----------|--|--|--|--|
| 🗀 🔚                                                        |            |               |               |          |  |  |  |  |
| Message Name                                               |            | Script Name   | Scripts       |          |  |  |  |  |
| LOCATION UPDATIN                                           | NG REQUEST | luCS_Call.gls | luCS_Call.gls | Sequence |  |  |  |  |
| PAGING RESPONSE                                            | 251        | luCS_Call.gls |               | ◯ Random |  |  |  |  |

- From MAPS<sup>™</sup> main window, select Editor → Profile Editor. Click *m* and select MS\_Profiles and from the left pane, choose MSProfile0001 profile. Verify the following settings:
  - ➤ Set Type of Call = Terminate MO Call, Service Type for MT Call = Speech Call,
  - Make sure that the LAC = 0001, SAC = 0001, and RNC ID = 2 parameter values are same as configured in the testbed setup window.
  - Scroll down and Set Codec Options = AMR-OA-Mode7
  - > In Traffic Config list  $\rightarrow$  set **Traffic Type = Auto Traffic File** and **Traffic Direction = TxOnly**.
  - > By default, the **Traffic Profile Name** is set to **Profile0001**
  - Click Save button and overwrite MS\_Profiles file. Exit from the Profile Editor window.

## MAPS™ luCS (GUI) – (RNC)

- Right-click on *MAPS-IuCS* application shortcut icon created on the desktop and select 'Run as Administrator' to invoke the application. This instance of MAPS<sup>™</sup> is configured for *Call Generation*.
- While invoking another MAPS-IuCS instance, verify the following in the Protocol Selection window-
  - Protocol Standard is set to IuCS
  - Protocol Version to 3GPP
  - Select Node as RNC.
  - > **Transport** to **SCTP.** Click **Ok**
- By default, <u>Testbed Setup</u> window is displayed. Click *m* and select **TestBedSetup** and check for the parameter default values as listed below:
  - > M3UA Termination Type is set to IPSP
  - ➢ Enable RTP Simulation = Enable
  - > Set **RTP Hardware Interface Type** to **PC NIC**
  - Set **RNC IP Address** to 192.xx.xx.34 (NIC1 IP Address)
  - Set MGW IP Address to 192.xx.xx.34 (NIC1 IP Address)
  - > By default, **RNC Port** is set to **2905**
  - Set **RNC Point Code** to **1.1.2**
  - Set MSC IP address to 192.xx.xx.28 (NIC2 IP Address)
  - By default, MSC Port to 2905
  - Set MSC Point Code to 2.2.2
  - Click Save button and overwrite the TestBedSetup file.

| Co | nfig                                                                 |                                                        | Value         |  |  |  |  |  |  |  |  |
|----|----------------------------------------------------------------------|--------------------------------------------------------|---------------|--|--|--|--|--|--|--|--|
| -  | RNC Configurations                                                   |                                                        |               |  |  |  |  |  |  |  |  |
|    | – M3UA Termination Type IPSP                                         |                                                        |               |  |  |  |  |  |  |  |  |
|    | – Ena                                                                | able RTP Simulation                                    | Enable        |  |  |  |  |  |  |  |  |
|    | <ul> <li>RTP Hardware Interface Type</li> <li>PC NIC</li> </ul>      |                                                        |               |  |  |  |  |  |  |  |  |
|    | RNC 1                                                                |                                                        |               |  |  |  |  |  |  |  |  |
|    | L RNC 1                                                              |                                                        |               |  |  |  |  |  |  |  |  |
|    |                                                                      | <ul> <li>RNC IP Address</li> </ul>                     | 192.168.13.34 |  |  |  |  |  |  |  |  |
|    |                                                                      | <ul> <li>MGW IP Address</li> </ul>                     | 192.168.13.34 |  |  |  |  |  |  |  |  |
|    |                                                                      | <ul> <li>RNC Port</li> </ul>                           | 2905          |  |  |  |  |  |  |  |  |
|    |                                                                      | • PLMN Identifiers                                     |               |  |  |  |  |  |  |  |  |
|    |                                                                      | <ul> <li>M3UA Parameters</li> </ul>                    |               |  |  |  |  |  |  |  |  |
|    |                                                                      | <ul> <li>RNC Point Code</li> </ul>                     | 1.1.2         |  |  |  |  |  |  |  |  |
|    |                                                                      | <ul> <li>Signaling Link Selection</li> </ul>           | 1             |  |  |  |  |  |  |  |  |
|    |                                                                      | <ul> <li>Network Indicator</li> </ul>                  | National      |  |  |  |  |  |  |  |  |
|    |                                                                      | <ul> <li>RNC Address Indicator</li> </ul>              | National      |  |  |  |  |  |  |  |  |
|    |                                                                      | <ul> <li>M3UA Routing Context Indicator</li> </ul>     | Absent        |  |  |  |  |  |  |  |  |
|    |                                                                      | <ul> <li>M3UA Routing Context</li> </ul>               | 1             |  |  |  |  |  |  |  |  |
|    |                                                                      | <ul> <li>M3UA Network Appearance Indiacator</li> </ul> | r Absent      |  |  |  |  |  |  |  |  |
|    |                                                                      | <ul> <li>M3UA Network Appearance</li> </ul>            | 12            |  |  |  |  |  |  |  |  |
|    |                                                                      | <ul> <li>MSC Parameters</li> </ul>                     |               |  |  |  |  |  |  |  |  |
|    |                                                                      | <ul> <li>MSC IP Address</li> </ul>                     | 192.168.13.28 |  |  |  |  |  |  |  |  |
|    |                                                                      | <ul> <li>MSC Port</li> </ul>                           | 2905          |  |  |  |  |  |  |  |  |
|    |                                                                      | <ul> <li>MSC Point Code</li> </ul>                     | 2.2.2         |  |  |  |  |  |  |  |  |
|    |                                                                      | <ul> <li>MSC Address Indicator</li> </ul>              | International |  |  |  |  |  |  |  |  |
|    | -🗄 HD                                                                | RTP Media Configuration                                |               |  |  |  |  |  |  |  |  |
|    | <ul> <li>End User Configurations</li> <li>MS_Profiles.xml</li> </ul> |                                                        |               |  |  |  |  |  |  |  |  |
|    | <ul> <li>CSV File Name</li> <li>MS_Profiles_IMSI.CSV</li> </ul>      |                                                        |               |  |  |  |  |  |  |  |  |
|    | – Ena                                                                | able SMS Ratio For CSV                                 | False         |  |  |  |  |  |  |  |  |
|    | – Rat                                                                | io of SMS Calls                                        | 30 %          |  |  |  |  |  |  |  |  |

(V) 301-670-4784 (F) 301-670-9187 Web Page: http://www.gl.com/ E-Mail Address: info@gl.com

Page 2

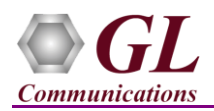

- From MAPS<sup>™</sup> main window, select Editor → Profile Editor. Click *m* and select MS\_Profiles and from the left pane, choose MSProfile0001 profile. Verify the following settings:
  - Set CM Service Type = Mobile Originating Call Establishment; Location Update Type = Normal location updating
  - Make sure that the Location Area Code = 0001, Service Area Code = 0001, and RNC ID = 2 parameter values are same as configured in the testbed setup window.
  - Scroll down and Set Codec Options = AMR-OA-Mode7
  - > In Traffic Config list  $\rightarrow$  set **Traffic Type = Auto Traffic File** and **Traffic Direction = TxOnly**.
  - > By default, **Traffic Profile Name** is set to **Profile0001**
  - ➤ Click Index Save button and overwrite MS\_Profiles file. Exit from the Profile Editor window.
- Start the testbed on both the MAPS instances (RNC and MSC)
- On both the MAPS<sup>TM</sup> instances main window, from *Reports* menu  $\rightarrow$  select *Link Status* option to verify the link status. Verify that the *SCTP Link* Status is *UP* (indicated in Green color) before placing the call.

| GL    | MAPS (M       | lessage A | utomatio | n Protocol Simula  | tion) RNC (UMTS           | IUCS 3GPP SCTP) | - [Link Status] |
|-------|---------------|-----------|----------|--------------------|---------------------------|-----------------|-----------------|
| 🌆 C   | onfigurations | Emulator  | Reports  | Editor Debug Tools | Windows Help              |                 |                 |
| Q     | <i>🛛</i> 🚳 -  | ۵ 🗞       | 6 🏓      | 📲 🧭 🔮 🛛            | <b>) ) )</b> <del>,</del> | ₽ 🕐             |                 |
| SCTP  | Connection    | Connectio | n ID     | Source IP          | SourcePort                | Destination IP  |                 |
| UP UP |               | 1         |          | 192.168.13.34      | 2905                      | 192.168.13.28   |                 |

- Note: Fails to start SCTP Services and associated SCTP Link status is Down, then Turn OFF Windows Firewall (navigate to Control Panel → Systems & Security → Windows Firewall, click Turn Off Windows Firewall for all networks).
- In the MAPS-IuCS RNC instance, click the *Call Generation* icon on main window, and invoke the *Call Generation* window.
- In the first row of the "Call Generation" table, double-click the "Scripts" cell and select IuCS\_Call.gls. Similarly, double-click the "Profile" cell and select MSProfile0001 and click \_\_\_\_\_\_button to initiate call generation.
- Wait for the calls to terminate and verify the call flow under the Message Sequence tab at both generation and reception end.
- Select any message in the ladder diagram and observe the respective decode message on the right pane for the respective message.

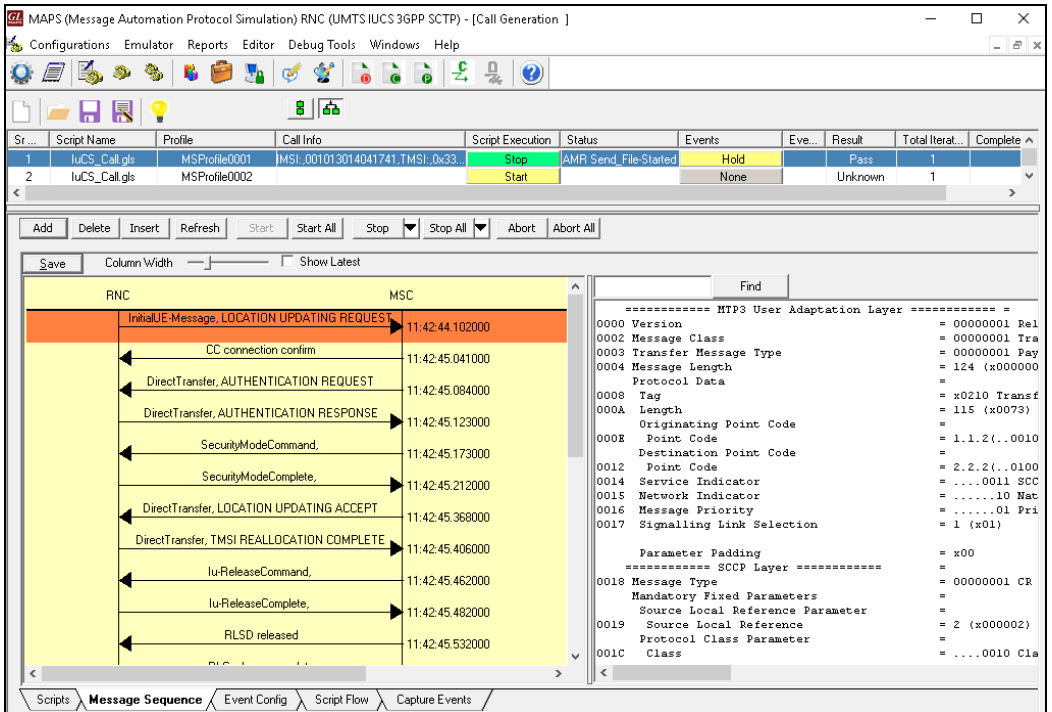

Page 3

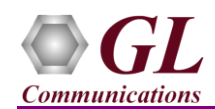

• Return to the MAPS-IuCS (MSC) instance, click on <sup>2</sup> icon and invoke *Call Reception* window, observe that the calls are automatically received running the Rx script.

| 🜌 MAPS (Message Automation Protocol Simulation) MSC (UMTS IUCS 3GPP SCTP) - [Call Reception] — 🗆 🗙                                                                                                    |                                                                               |                       |                 |                   |              |         |                              |                 |               |         |           |                                 |
|----------------------------------------------------------------------------------------------------|-------------------------------------------------------------------------------|-----------------------|-----------------|-------------------|--------------|---------|------------------------------|-----------------|---------------|---------|-----------|---------------------------------|
| 🧆 Configurations Emulator Reports Editor Debug Tools Windows Help 📃 🗗 🗙                                                                                                    |                                                                               |                       |                 |                   |              |         |                              |                 |               |         |           |                                 |
| Q = S > S      = 0    = 0    = 0    = 0    = 0    = 0    = 0    = 0    = 0    = 0    = 0    = 0    = 0    = 0    = 0    = 0    = 0    = 0    = 0    = 0    = 0    = 0    = 0    = 0    = 0    = 0    = 0    = 0    = 0    = 0    = 0    = 0    = 0    = 0    = 0    = 0    = 0    = 0    = 0    = 0    = 0    = 0    = 0    = 0    = 0    = 0    = 0    = 0    = 0    = 0    = 0    = 0    = 0    = 0    = 0    = 0    = 0    = 0    = 0    = 0    = 0    = 0    = 0    = 0    = 0    = 0    = 0    = 0    = 0    = 0    = 0    = 0    = 0    = 0    = 0    = 0    = 0    = 0    = 0    = 0    = 0    = 0    = 0    = 0    = 0    = 0    = 0    = 0    = 0    = 0    = 0    = 0    = 0    = 0    = 0    = 0    = 0    = 0    = 0    = 0    = 0    = 0    = 0    = 0    = 0    = 0    = 0    = 0    = 0    = 0    = 0    = 0    = 0    = 0    = 0    = 0    = 0    = 0    = 0    = 0    = 0    = 0    = 0    = 0    = 0    = 0    = 0    = 0    = 0    = 0    = 0    = 0    = 0    = 0    = 0    = 0    = 0    = 0    = 0    = 0    = 0    = 0    = 0    = 0    = 0    = 0    = 0    = 0    = 0    = 0    = 0    = 0    = 0    = 0    = 0    = 0    = 0    = 0    = 0    = 0    = 0    = 0    = 0    = 0    = 0    = 0    = 0    = 0    = 0    = 0    = 0    = 0    = 0    = 0    = 0    = 0    = 0    = 0    = 0    = 0    = 0    = 0    = 0    = 0    = 0    = 0    = 0    = 0    = 0    = 0    = 0    = 0    = 0    = 0    = 0    = 0    = 0    = 0    = 0    = 0    = 0    = 0    = 0    = 0    = 0    = 0    = 0    = 0    = 0    = 0    = 0    = 0    = 0    = 0    = 0    = 0    = 0    = 0    = 0    = 0    = 0    = 0    = 0    = 0    = 0    = 0    = 0    = 0    = 0    = 0    = 0    = 0    = 0    = 0    = 0    = 0    = 0    = 0    = 0    = 0    = 0    = 0    = 0    = 0    = 0    = 0    = 0    = 0    = 0    = 0    = 0    = 0    = 0    = 0    = 0    = 0    = 0    = 0    = 0    = 0    = 0    = 0    = 0    = 0    = 0    = 0    = 0    = 0    = 0    = 0    = 0    = 0    = 0    = 0    = 0    = 0    = 0    = 0    = 0    = 0    = 0    = 0    = 0    = 0    = 0    = 0    = 0    = 0    = 0    = 0    = |                                                                               |                       |                 |                   |              |         |                              |                 |               |         |           |                                 |
| Sr No                                                                                                    | Script Name                                                                   | Profile               | Call Info       |                   | Script Execu | ition   | Status                       | Ev              | /ents         | Event   | Results   |                                 |
| 1                                                                                                    | M3UA.gls                                                                      |                       | 10              | 05                | Stop         | )       | ASP Active                   | e <u> </u> 9    | end-ASPDown   |         | Pass      |                                 |
| 2                                                                                                    | SCMG.gls                                                                      |                       | 10              | 05                | Stop         | )       | Subsystem-Allo               | wed             | Initiate SST  |         | Pass      |                                 |
| 3                                                                                                    | luCS_Call.gls                                                                 | MSProfile0001         | IMSI:,001013014 | 041741,TMSI:,     | Comple       | ted     | Call Release                 | ed              | None          |         | Pass      |                                 |
| Stop                                                                                                    | Stop All     Abort All     Show Records     Select Active Call     Auto Trash |                       |                 |                   |              |         |                              |                 |               |         |           |                                 |
|                                                                                                    |                                                                               |                       | on Edicsi       |                   | -            | Π       |                              | Find            | 1             |         |           |                                 |
|                                                                                                    | RNC 0                                                                         |                       | MS              | 6C                |              | ⊪—      |                              |                 |               |         |           |                                 |
|                                                                                                    | InitialUE-Messag                                                              | ge, LOCATION UPDAT    | ING REQUEST     | 12:26:54 49900    | 0            | 0000    | Version                      | MIP3 USei       | Adaptation    | i Layer | = 00(     | 000001 Release                  |
|                                                                                                    |                                                                               | CC connection confirm |                 | 12.20.04.40000    | ·            | 0002    | Message Clas                 | s _             |               |         | = 000     | 000001 Transfer                 |
|                                                                                                    |                                                                               | CC connection comm    |                 | 12:26:54.50000    | 0            | 0003    | Transfer Mes<br>Message Leng | sage Type<br>th | 2             |         | = 000     | 000001 Payload<br>4 (x0000007C) |
|                                                                                                    | <ul> <li>DirectTransf</li> </ul>                                              | er, AUTHENTICATION    | N REQUEST       | 10-00-54 50000    |              |         | Protocol Dat                 | a               |               |         | =         |                                 |
|                                                                                                    |                                                                               |                       |                 | 12:26:34.30200    | U            | 0008    | Tag<br>Lawath                |                 |               |         | = x02     | 210 Transfer Pr                 |
|                                                                                                    | DirectTransfe                                                                 | er, AUTHENTICATION    | RESPUNSE        | 12:26:54.52000    | 0            |         | Originating                  | Point Co        | ode           |         | = 11;     | 5 (x00/3)                       |
|                                                                                                    | s a s                                                                         | ecurityModeCommand    | L               | 40.00 54 50500    |              | OOOE    | Point Code                   |                 |               |         | = 1       | 1.2(001000 00                   |
|                                                                                                    |                                                                               |                       |                 | 12:26:54.52500    | U            | 0012    | Point Code                   | Point Co        | ode           |         | = 2.2     | 2.2(010000 00                   |
|                                                                                                    | 9                                                                             | SecurityModeComplete, | ·•              | 12:26:54.54400    | 0            | 0014    | Service Ind                  | icator          |               |         | =         | 0011 SCCP                       |
|                                                                                                    | ∠ DirectTransfe                                                               | r, LOCATION UPDATI    | ING ACCEPT      |                   |              | 0015    | Network Ind<br>Message Pri   | icator<br>ority |               |         | =         | 10 National                     |
|                                                                                                    | •                                                                             |                       |                 | 12:26:54.54700    | 0            | 0017    | Signalling                   | Link Sele       | ection        |         | = 1       | (x01)                           |
|                                                                                                    | DirectTransfer,                                                               | , TMSI REALLOCATIO    |                 | 12:26:54.56800    | 0            |         | Parameter P                  | adding          |               |         | = ×0(     | 1                               |
|                                                                                                    |                                                                               | lu-ReleaseCommand.    |                 |                   |              |         |                              | SCCP Laye       | er ========   |         | =         |                                 |
|                                                                                                    | •                                                                             | · · · ·               |                 | 12:26:54.57100    | 0            | 0018    | Message Type<br>Mendetory Fi | ved Deren       | ators         |         | = 000     | 000001 CR conne                 |
|                                                                                                    |                                                                               | Iu-ReleaseComplete,   |                 | 12:26:54.58900    | 0            |         | Source Loca                  | l Referen       | nce Paramete  | er      | =         |                                 |
|                                                                                                    |                                                                               | RLSD released         | r               |                   |              | 0019    | Source Loc                   | al Refere       | ence          |         | = 2       | (x000002)                       |
|                                                                                                    | •                                                                             |                       |                 | 12:26:54.59100    | 0 -          | 0010    | Class                        | ass raiau       | lecer         |         | =         | 0010 Class 2                    |
|                                                                                                    |                                                                               | RLC release complete  |                 | 12:26:54.60900    | 0 0          | 0010    | Message Ha                   | ndling (0       | lass 0 and    | l only) | = 000     | 00 No Speci                     |
| <                                                                                                    |                                                                               |                       | -               |                   | ×            | < 001D  | Fointer to                   | mandatory       | 7 Farameter   |         | = Pai     | rmu offset xU2                  |
|                                                                                                    |                                                                               |                       |                 |                   |              |         |                              |                 |               |         |           |                                 |
|                                                                                                    | Varities Viersage Seducine V Exercicing V aritic true V                       |                       |                 |                   |              |         |                              |                 |               |         |           |                                 |
|                                                                                                    |                                                                               |                       | Init            | ialisation Errors |              | Error E | vents                        | 🕒 🕒 Ca          | ptured Errors |         | 😑 Link St | atus Up=1 Down: //              |

(V) 301-670-4784 (F) 301-670-9187 Web Page: http://www.gl.com/ E-Mail Address: info@gl.com